HeartOneカード デジタルを お申込みのお客様へ

## スマートフォンへの設定は お済みですか?

スマートフォン決済でのご利用は、事前にスマートフォンへの設定が必要です。 お手持ちの端末に応じて、裏面の手順でご設定ください。

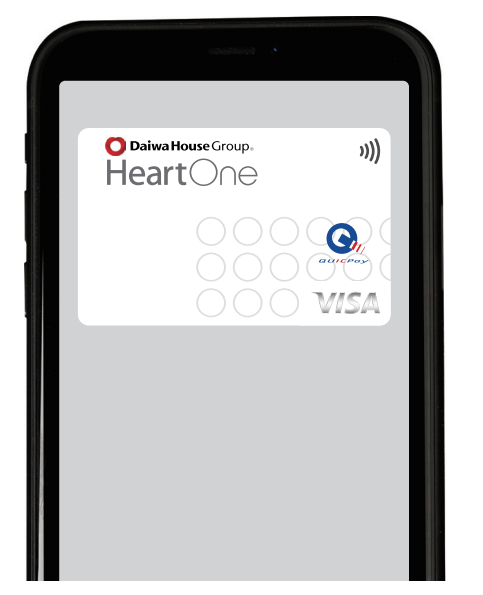

| · · ·                   | •                                                            |  |
|-------------------------|--------------------------------------------------------------|--|
| iPhone/Apple Watchの方    | Android™ 端末の方                                                |  |
| <b>QUIEPay</b>          |                                                              |  |
| <b>€</b> Pay            | G Pay                                                        |  |
| )))                     |                                                              |  |
| ※Apple Pay はタッチ決済で使えます。 | ※Google Pay の設定には、「Google ウォレット アプリ」を<br>ダウンロードのうえ、ご利用が必要です。 |  |

➡ このマークがあるお店でご利用いただけます ➡

## [オンラインショッピングの場合]

カード右下にある国際ブランド(VISA・JCB・AMEX)取り扱い店でご利用が可能です。 お申込みカードをお確かめのうえ、お支払い情報欄にカード情報をご入力ください。

## <基本操作>クレジットカード情報の確認方法

お手元にカードを お持ちの方は 裏面をご覧ください

| 】<br>クレジットカード会員サイ<br>ト「HeartOneネットアン<br>サー」にログイン。                  | 2<br>ログイン後、「カード情報の<br>確認」を選びます。                                                                                                    | 3<br>スマートフォンに届くワン<br>タイムパスワードを入力する<br>とクレジットカード情報が<br>表示されます。                                                                                                    |
|--------------------------------------------------------------------|----------------------------------------------------------------------------------------------------|----------------------------------------------------------------------------------------------------|
| ログインはこちら<br>Click                                                  | <ul> <li>         各種お申込み         <ul> <li></li></ul></li></ul>                                                                                                    | Calman House Group.<br>HeartOne     One     One |
| https://na.daiwahouse<br>financial.co.jp/PC-DH/<br>USA0100BLC01.do | <ul> <li>カード線気の開めつ連続先などセキュリティに関するこ</li> <li>カード線域の確認</li> <li>カード線域の確認</li> <li>カード線域の確認</li> <li>カード線域の確認</li> <li>オード総交返館</li> <li>オード総交返館</li> <li>オード総交返館</li> <li>メンナンス2世 Alfivebre</li> </ul> | ビキュリティコードを埋容する         【カードを裏】         TARO DAIWA         カードを気をコピーする         【ポイント会員書号】         28012345678900                                                                                                    |

※画面はイメージです。予告なく変更になる場合がございます。

お問合せ

HeartOneカードインフォメーションセンター(受付 9:00~17:00/1月1日休) 東京 03-5996-1791 / 大阪 06-7709-8053

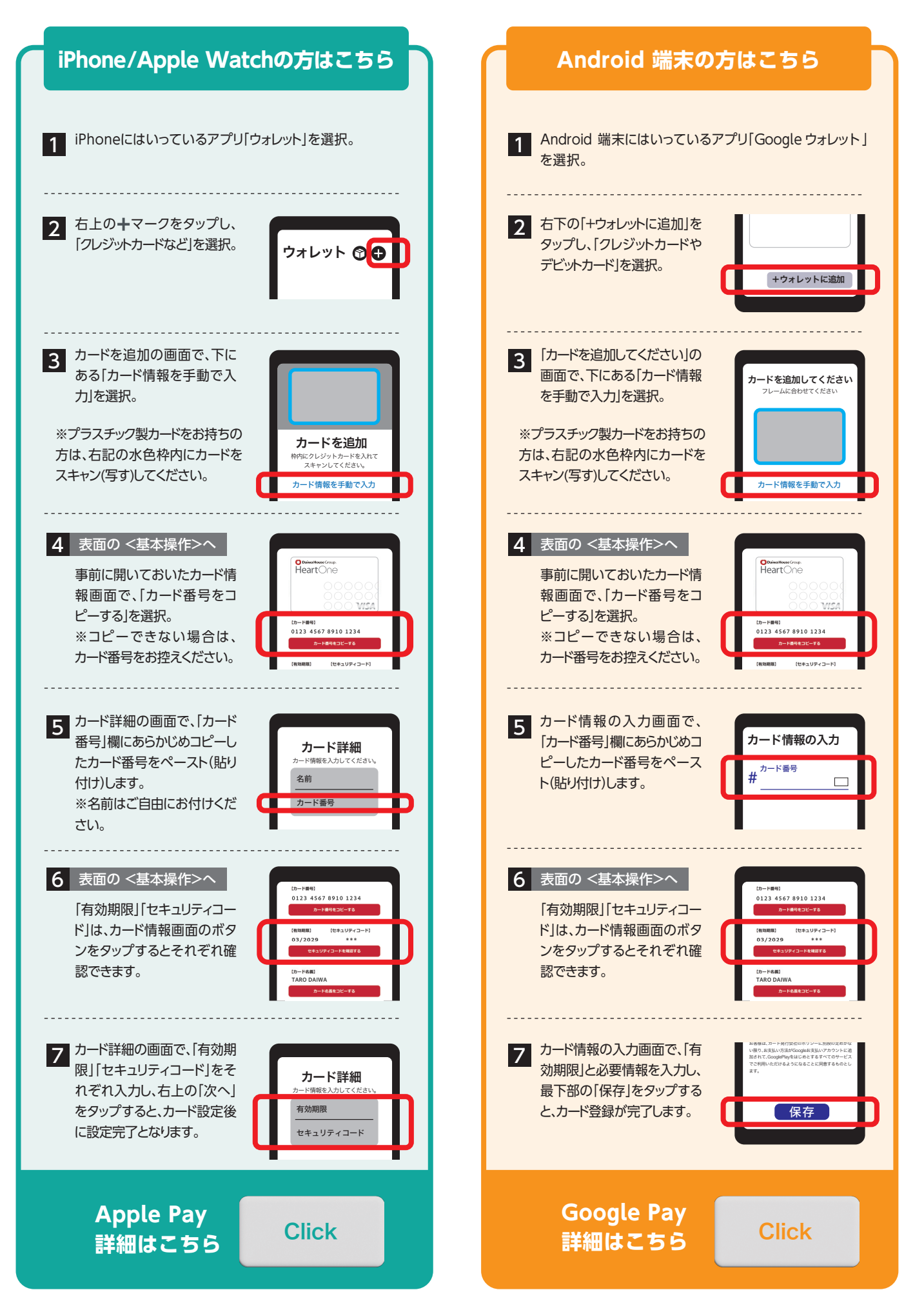

※アプリのアイコン・案内画面はイメージです。予告なく変更になる場合がございます。※「QUICPay」「QUICPay+」は、株式会社ジェーシービーの登録商標です。
※Apple、Appleのロゴ、Apple Pay、iPhone、Apple Watchは、米国および他の国々で登録されたApple Inc.の商標です。※iPhoneの商標は、アイホン株式会社のライセンスにもとづき使用されています。※Google Pay、Google ウォレット、Android はGoogle LLC の商標です。